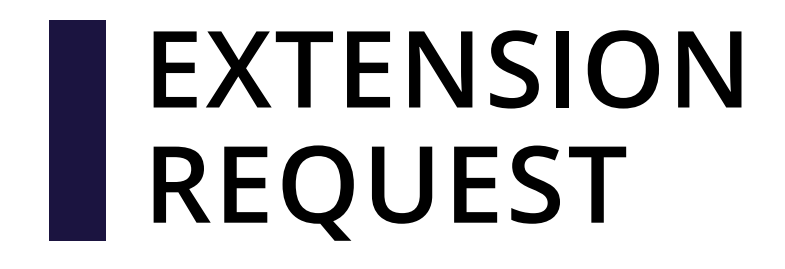

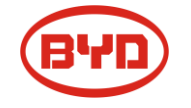

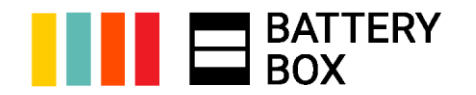

# REQUEST PROCESS

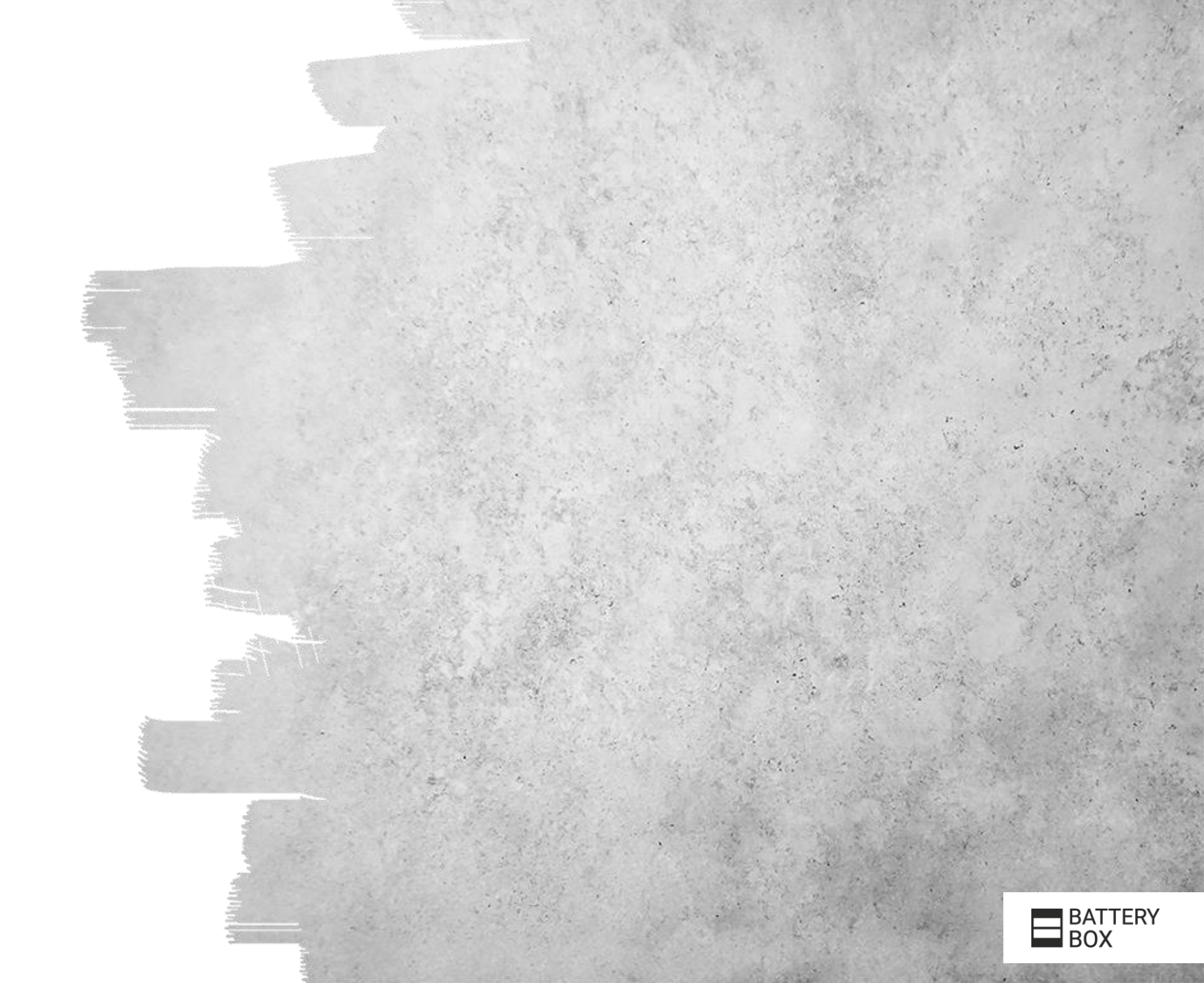

### OVERVIEW

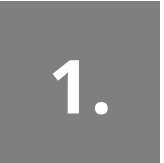

#### Select / Register System

*at* <u>https://support.eft-systems.de/login</u>

#### Add Extension Request

2.

*at* <u>https://support.eft-systems.de/login</u>

**Receive** "Extension ID"

3.

per Mail

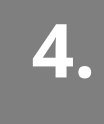

#### Order at Wholesaler

with "Extension ID"

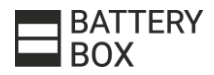

### **1. SELECT SYSTEM**

- Log into the EFT "Online Service Center" <u>https://support.eft-systems.de/login</u>
- If you or the system that needs extension material is not registered yet, please do so
- Click on the "View" Button at the existing Battery-Box System that needs extension material

| eft                          | My systems      | list                | -                 | -               | -                            | -          | 命 / Mys | ystems list |
|------------------------------|-----------------|---------------------|-------------------|-----------------|------------------------------|------------|---------|-------------|
| Home                         | Systems lis     | t                   |                   |                 |                              |            |         |             |
| BePartner                    | Create new      | Systems from co     | lleagues          |                 |                              |            |         |             |
| Your Systems<br>Your Tickets | Search: Search  |                     |                   |                 |                              |            |         |             |
| Colleagues                   |                 | Search              |                   | Clean sear      | ch                           |            |         |             |
| Tips                         |                 |                     |                   |                 |                              |            |         |             |
| Downloads                    | ID              | System Title        | Installation Date | SN BCU          | BBOX Configuration/System    | Add ticket | Edit    | View        |
| Contact                      | LV-200210-009-B | Another Test System | 2020-02-10        | 123456789-12345 | Battery-Box L7.0 (2 modules) | Add ticket | ø       | Q           |
| न्न Need Help                | HV-200210-006-B | Test System         | 2020-02-10        | 123456789-12345 | Battery-Box H6.4 (5 modules) | Add ticket | /       | ٩           |

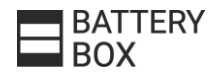

### **2. ADD EXTENSION REQUEST**

- Select "Add Extension Request"
- Input the needed extension material. Also state the details of the wholesaler where you will order the material. Then confirm the Extension Request.

| V-200210-006-B                                    |                                                                   | E   | vtension for H                               | V-200210-006-B | - | _        | -                                 |  |  |
|---------------------------------------------------|-------------------------------------------------------------------|-----|----------------------------------------------|----------------|---|----------|-----------------------------------|--|--|
| Back to list Add ticket                           | Add Extension Request                                             |     |                                              |                |   |          | in / Extension for HV-200210-000- |  |  |
| stallation Date:                                  | 2020-02-10                                                        | Ex  | tensions                                     |                |   |          |                                   |  |  |
| attery Box Configuration:<br>erial Number BCU:    | Battery-Box H6.4 (5 modules)<br>123456789-12345<br>10123456 12345 | 1   | 1934545-00 - HV Module                       |                |   |          | Select                            |  |  |
| senai number modules.                             | 1C123436-12345<br>1C123456-12346<br>1C123456-12347                | 1   | 12238013 - HV BCU with B                     | ase            |   |          | Select                            |  |  |
|                                                   | 1C123456-12348<br>1C123456-12349                                  | 1   | 12766337-00 - HV BMU (Parallel Connection)   |                |   |          | Select                            |  |  |
| ftware Version BCU:                               | V3.012R                                                           | W   | Wholesaler / Distributor Address and Contact |                |   |          |                                   |  |  |
| verter:<br>verter Configuration:                  | SMA Sunny Boy Storage 2.5                                         | Co  | ompany:                                      |                |   |          |                                   |  |  |
| rial Number Inverter:<br>ftware Version Inverter: | 123456789<br>1.024                                                | Sti | Street and Nr.*: Street                      |                |   |          | Nr.                               |  |  |
| rking Mode:                                       | ON-Grid                                                           | Po  | Post Code and city.*:                        | Post Code      |   | City     |                                   |  |  |
| Comments:<br>System Title:<br>Country:            | Indoor                                                            | Co  | ountry*:                                     | Germany        |   |          |                                   |  |  |
|                                                   |                                                                   | Co  | ontact Name:                                 | Name           |   | LastName |                                   |  |  |
|                                                   | Test System<br>Germany                                            | Ph  | hone:                                        |                |   |          |                                   |  |  |
| rreet and Nr.:<br>ost Code and City:              | Musterstr. 2<br>12345, Testort                                    | E-I | Mail:                                        |                |   |          |                                   |  |  |
| vstem Extension                                   | s                                                                 |     |                                              | Continue       |   |          |                                   |  |  |

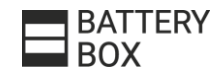

#### **3. RECEIVE "EXTENSION ID"**

Country

Contact Name

Germany

Max Mustermann

#### • After the confirmation you will receive an Email with the "Extension ID".

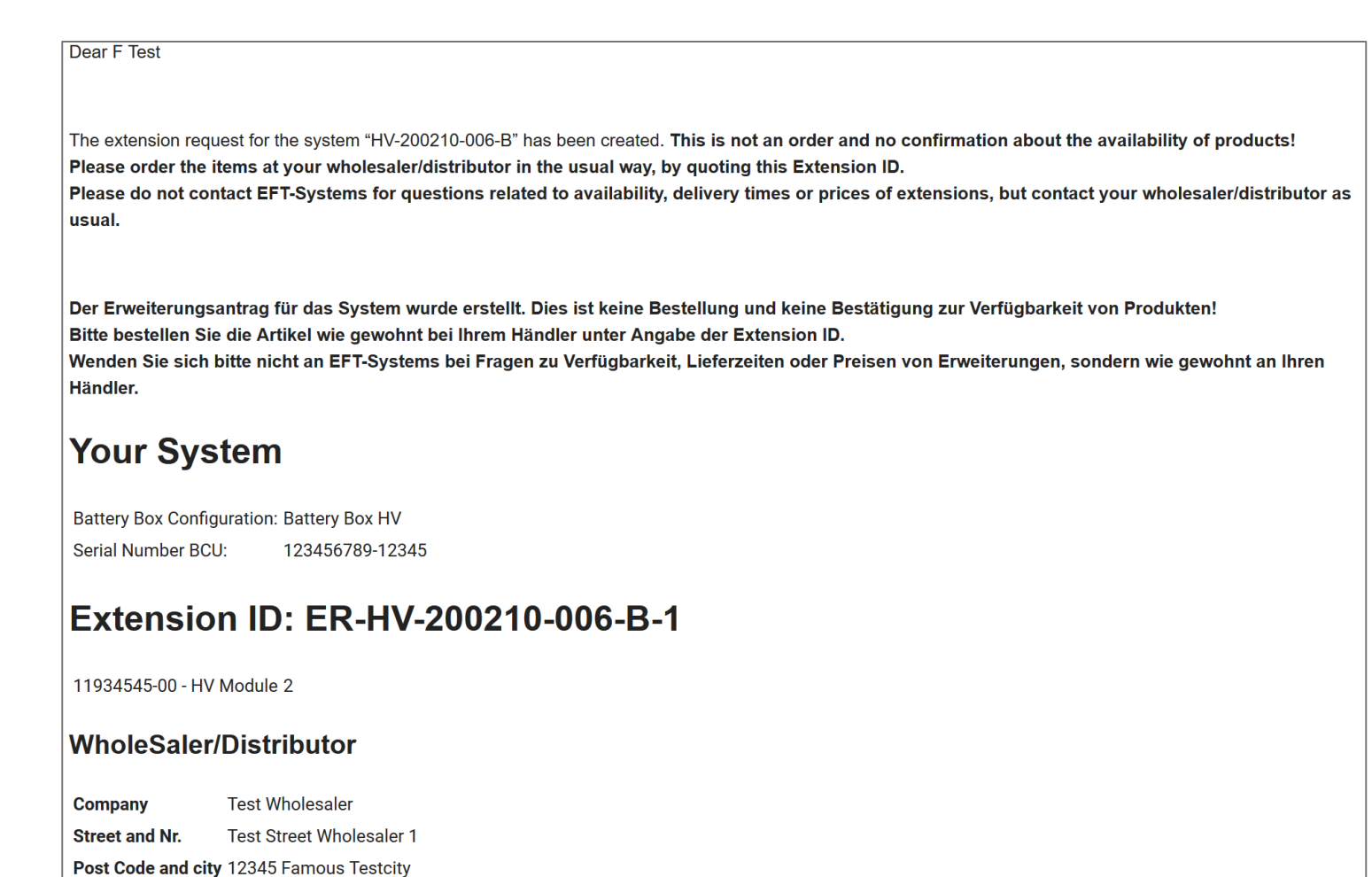

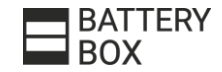

## 4. ORDER AT WHOLESALER

- Order at your wholesaler in the usual way with quoting the "Extension ID"#

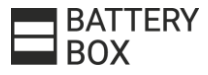

### COMMENTS

- Please note, the extension request is only needed for Battery-Box Systems that are not available anymore on the market.
- The Extension Request is not an order and no confirmation about the availability of products
- Please do not contact EFT-Systems for questions related to availability, delivery times or prices of extensions, but contact your wholesaler / distributor as usual

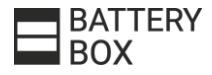